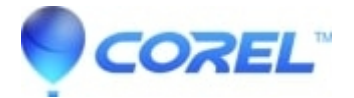

## Burning and exporting TiVo shows in Toast

• Toast

For Toast 8 users:

?

- 1. Launch Toast.
- Click on the Video tab and select DVD-Video.
- If the *Media Browser* is not visible, click on the **Window** menu and select **Show Media Browser**. Alternately, you can click the **Media Browser** button at top right of the *Toast* window.
- From the top pulldown menu in the *Media Browser*, select **TiVo**. (This option will only be shown if TiVoToGo support has been installed.)
- TiVo shows which have been transferred to your Mac will be listed here.
  - 1. Double-click on a show to preview it with the Toast Video Player.
  - 2. To add your show to the Toast window, you can drag it to the project area or select the show and click the + button.

**TIP:** Toast supports batch export of videos. You can add multiple shows to Toast and export them to iPod or PSP all at once.

- To burn your TiVo recording to a DVD-Video disc, select a *menu style* and other optional settings. Click the red **Record** button to begin the process.
- To export to iPod, PSP, or other video format, click the Export button.

For Toast 9 users:

- 1. Launch Toast.
  - To burn your TiVo recordings, click on the Video tab and select DVD-Video.
  - To export your TiVo recordings, click on the **Convert** tab and select **Video Files**.

?

- If the *Media Browser* is not visible, click on the **Window** menu and select **Show Media Browser**. Alternately, you can click the **Media Browser** button at top right of the *Toast* window.
- From the top pulldown menu in the *Media Browser*, select **TiVo**. (This option will only be shown if TiVoToGo support has been installed.)
- TiVo shows which have been transferred to your Mac will be listed here.

- 1. Double-click on a show to preview it with the Toast Video Player.
- 2. To add your show to the Toast window, you can drag it to the project area or select the show and click the + button.

**TIP:** Toast supports batch export of videos. You can add multiple shows to Toast and export them to iPod or PSP all at once.

- To burn your TiVo recording to a DVD-Video disc, select a *menu style* and other optional settings. Click the red **Record** button to begin the process.
- To export your TiVo recording to a device, click the red **Export** button.

?

© 1985-2025 Corel. All rights reserved.